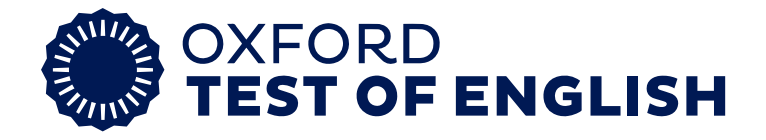

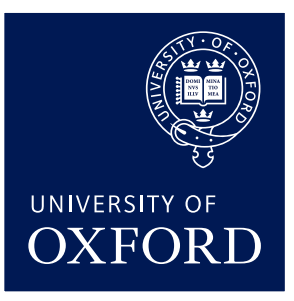

THE OXFORD TEST OF ENGLISH IS CERTIFIED BY THE UNIVERSITY OF OXFORD

# Using the new Oxford Test of English platform

This document provides simplified instructions to help Test Centres set up their first session on the new platform and will particularly support set up of the training test. For full step-by-step instructions please go to <u>https://support.oxfordtestofenglish.oup.com/</u>

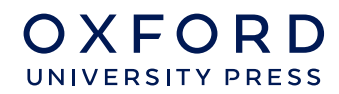

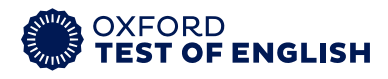

## Getting started on the new Oxford Test of English platform

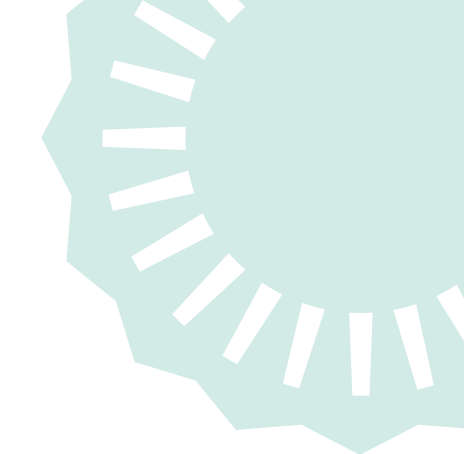

## Receive an invitation and register/sign in

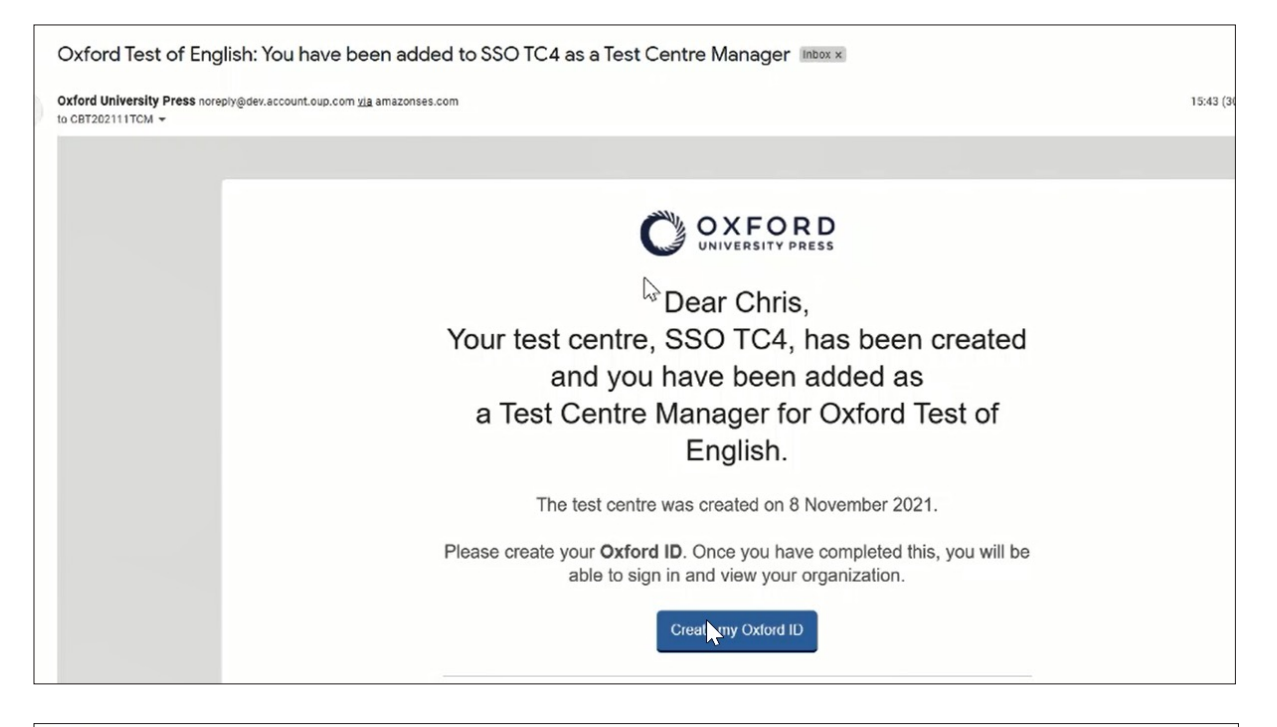

#### Register Please check and complete your details below. Create an Oxford ID to continue My details First name: 0 Chris Last name: 0 Burr Email address: 0 cbt202111tcm@gmail.com Your email address will be your username to sign in to your account. Confirm your email address: cbt202111tcm@gmail.com

#### Accept Oxford Test of English T&Cs

Our **Help & support site** has full step-by-step guidance to help you use the new platform: <u>https://support.oxfordtestofenglish.oup.com/</u>.

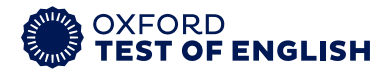

## Invite staff and test takers

- Sign in at <u>oxfordtestofenglish.oup.com</u>
- Go to your name in the top right corner, then choose 'My organisation'

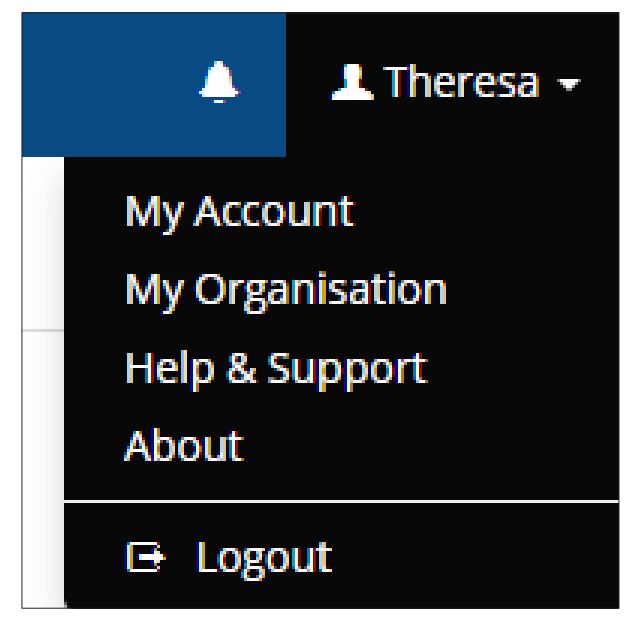

### **Invite staff**

- Click on the Staff tab
- Click on the + Invite staff button

| ▼ Filter ▼     F Sort ▼                                  | C + Invite staff                              |
|----------------------------------------------------------|-----------------------------------------------|
| O OXFORD Oxford Test of English                          | Help and Support                              |
| STTC (S 664) (C my tents)<br>yoliqi<br>test Lukura Staff |                                               |
| Search Staff                                             | Q (V Filter v) (P Soft v) (0) + invetor educt |
|                                                          |                                               |
|                                                          |                                               |

- Fill in all fields with the staff members' details, including their role
- Then click the blue 'invite a new user' button. An invitation will be sent to that user asking them to register / sign in

Our **Help & support site** has full step-by-step guidance to help you use the new platform: <u>https://support.oxfordtestofenglish.oup.com/</u>.

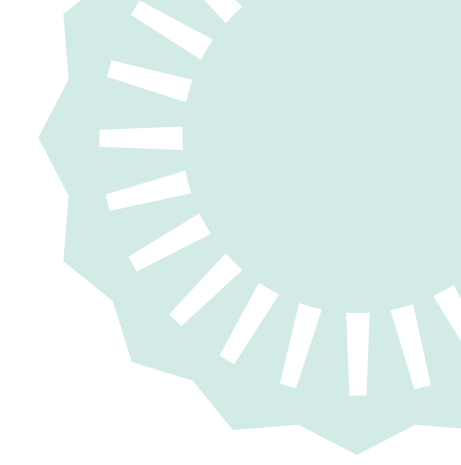

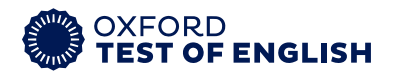

| Oxford Test of English                          | Close -                                                                                                    |
|-------------------------------------------------|----------------------------------------------------------------------------------------------------|
| ST TC (S LOR) (S Republic                       | Send invite Invite Invi |
| yetgi<br>Test taken - Test                      | Adding a lot of staff members?                                                                                                    |
| Search Soft                                     | Q. (T                                                                                                    |
| The last set of a second                        | Last same                                                                                                    |
|                                                 | Email address                                                                                                    |
| III 🙆 Pyranita tata<br>paratimeteran regulation | name@onull.com An instation will be sent to this email address with instructions to join.                                                                                                    |
|                                                 | Bule:<br>Please choise 0                                                                                                    |
| E C Parata TH                                   |                                                                                                    |
| II O MITH preference to type Law                |                                                                                                    |
|                                                 |                                                                                                    |
| Instantiation                                   | Person ensure that you have the appropriate permission or authority to supply anyone etse's<br>personal information.                                                                                                    |
|                                                 | Invite a new univ                                                                                                    |

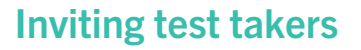

• Click on the test takers tab, then 'invite test takers'

| Test centre                                       |                                            |
|---------------------------------------------------|--------------------------------------------|
| Dummy Test Centre 2 (@ Edit) ( My tests)<br>4ae3j |                                            |
| Test takers Staff                                 |                                            |
| Search test takers by Name or Username            | Q T Filter v Fort v C + Invite test takers |

- Use the 'Import test takers' function to add test takers in bulk
- Your test takers will receive a registration email. Make sure they complete all the information in there. You will see a green tick when registration has been successfully completed

#### Note The grey symbol next to your staff member or test taker shows you they have been invited to your test centre but have not yet completed registration of their account. The green symbol next to your staff member or test taker shows that the user has completed their registration and can access the Oxford Test of English platform • Test takers cannot be added to a test session until they have completed their registration and have a green symbol by their name **Invigilator Testing** $\otimes$ Ω 15/12/22 vigilatortesting@mailinator.com Invigilator testing UAT 03/12/22 $\otimes$ invigilatoruat1@mailinator.com

Our **Help & support site** has full step-by-step guidance to help you use the new platform: <u>https://support.oxfordtestofenglish.oup.com/</u>.

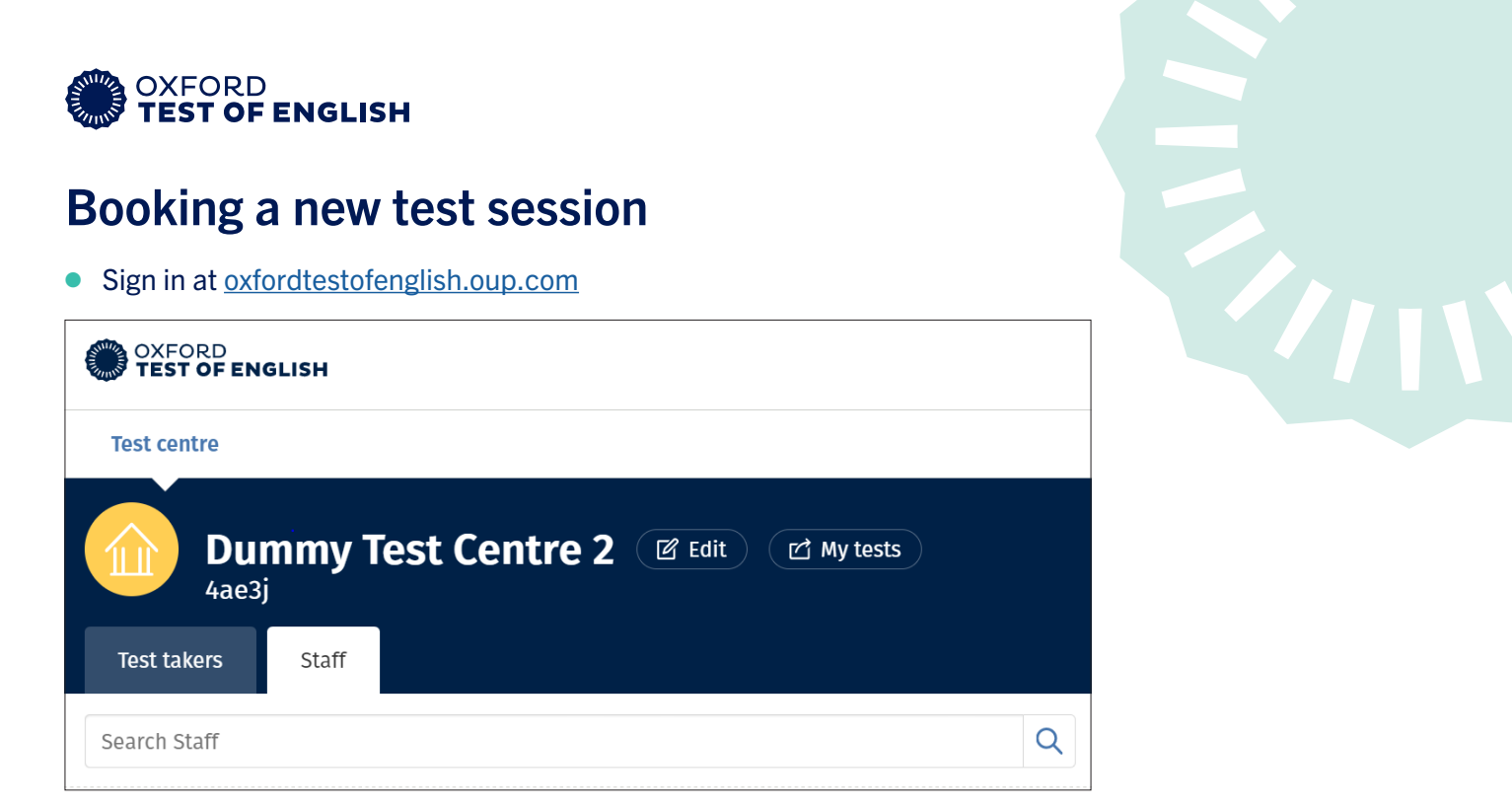

- Click 'Sessions' from the top of the screen
- Click on the 'Sessions' tab and 'Add a Session'

| OXFORD<br>TEST OF | english 👫 Tes | Home | Sessions | Test Takers |  |  |  |  |
|-------------------|---------------|------|----------|-------------|--|--|--|--|
| Test Rooms        | Sessions      |      |          |             |  |  |  |  |
| O Add a Session   |               |      |          |             |  |  |  |  |

• Add your session details including name, start and end dates and other session details

| INOLE     |                                       |
|-----------|---------------------------------------|
| Ensure 'l | Forced log out' is always set to 'No' |

- From the list of available tests, choose the test(s) for your test session
- To add test takers, select the test taker, choose the required 'Testlet' then select 'Enrol'

| 6 colu | imns selected 🗸             | ' Enrol Students 🛛 🗶 U | Inenrol Students   |                                                                          |                                    |                    | 5           |
|--------|-----------------------------|------------------------|--------------------|--------------------------------------------------------------------------|------------------------------------|--------------------|-------------|
|        | First Name ↑↓ 🍸             | Surname ↑↓   ▽         | Email ↑↓           | Assigned Testlet $\uparrow \downarrow$                                   | Y                                  | Testlet            | Action      |
|        | Training Test<br>07/02/2023 | GP                     | TT_Dummy5_GP@e     | Oxford Test of English - R Pending<br>Oxford Test of English - S Pending | <u>Unassign</u><br><u>Unassign</u> | ~                  | Unenrol all |
|        | GP_TrainingTest             | TrainingTest           | tt1dummy5@mailin   | Oxford Test of English - R Pending                                       | <u>Unassign</u>                    | ~                  | Unenrol     |
|        | Test Taker                  | Training               | testtakertraining@ |                                                                          |                                    | Oxford Test of E 🗸 | Enrol       |

Our **Help & support site** has full step-by-step guidance to help you use the new platform: <u>https://support.oxfordtestofenglish.oup.com/</u>.

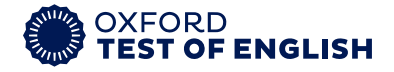

 Click 'Continue' to get a summary of your session, then 'Complete' which will save your test session as a draft

#### Note

 Click 'Save and Continue' to continue booking your test session or click 'Save and Close' to continue at another time

Once drafted, your test session will appear in your test session list. You can then add your test room and invigilators.

- Find your test session in the test session list and click 'update'
- To add your invigilator go to 'Users' at the bottom of the screen, choose the users that will invigilate, choose 'Allocate a test room' and select your test room
- To add your test takers to the room, select the 'Test takers' tab at the bottom of the screen, choose your test takers and 'Allocate a room' and select your test room

## Running a test session

Before running a test session your IT Representative MUST:

• Ensure the Safe Exam Browser (SEB) has been downloaded and checked. See instructions here.

#### Starting a session for an individual test taker

Sign in and click the 'Test Takers' tab

| 🛞 🎬 Test Centre Management |                |              |               |  | Sessions | Test Takers | Users | Licensing | ٨ | 👤 Theresa 👻 |
|----------------------------|----------------|--------------|---------------|--|----------|-------------|-------|-----------|---|-------------|
| Test Takers                | Assigned Tests | Access Rules | Login History |  |          |             |       |           |   |             |

- Make sure all test takers have signed in, started their test and completed their sound check in order for their status to change to 'Holding'
- Click in 'Assigned Tests', select the relevant test taker and click 'update'
- Change status from 'Holding' to 'Releasing' and 'Save'
- The test will then start (this may take up to a minute)

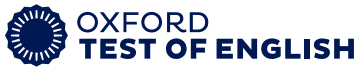

| TEST OF ENGLISH                                        |  |
|--------------------------------------------------------|--|
| ✔ Update Testlet: ec3858e0-6a7f-11ed-a9bf-598e0ecffa7b |  |
| Assessment Special Needs Adjustments Activity          |  |
| Assessment Oxford Test of English                      |  |
| Run type Single                                        |  |
| Sessions testing session 15dec22                       |  |
| Status Holding Releasing                               |  |
|                                                        |  |
| X Close Save 🗎                                         |  |

#### Starting a test session for multiple test takers

• To select test takers in bulk, click the tick box in the Header row next to the First Name column

| L |                  |               |             |                 |              |
|---|------------------|---------------|-------------|-----------------|--------------|
|   | First Name 💠 🔻 🔻 | Surname 💠 🛛 🔻 | Email 🗢 🔻 🔻 | Test ≑ <b>T</b> | Current Item |
| L |                  |               |             |                 |              |

• Click 'Resume Learners' at the top of the screen

| Resume Learners                                                                                                    |                                      |  |  |  |  |  |
|----------------------------------------------------------------------------------------------------|--------------------------------------|--|--|--|--|--|
| Resume     Hotiong     Suspended       You have selected to bulk update 1 learner(s)     Select all learners (across all pages)     X No       1 learners with status Holding will be set back to Releasing"     1     Select all status Holding will be set back to Releasing | Status will be changed to Releasing. |  |  |  |  |  |
| K Close ► Resume                                                                                                    |                                      |  |  |  |  |  |

| L | eamers Assign       | ed Testlets      | Access Rules | Incident Catego | ries Login History S                                                      | pecial Needs Incide                            | ents        |                             |                     |                             |          | •                  | I RM TC       |
|---|---------------------|------------------|--------------|-----------------|---------------------------------------------------------------------------|------------------------------------------------|-------------|-----------------------------|---------------------|-----------------------------|----------|--------------------|---------------|
|   | t Bulk Update 🛛 🖩 t | Suspend Learners | s FResume Le | armers ARec     | ord Incident                                                              |                                                |             |                             |                     |                             | 0        | Columns            | Clear Filters |
| s | Username = Y        | First • Y        | Surname 🗧 🍸  | Email : ¥       | Testlet : Y                                                               | Current Item                                   | Status 🗧 🍸  | Last<br>login               | Learner . T         | Last<br>Saved               | Room = ¥ | Session 🗧 🍸        | Action        |
|   | CBT20210913A        | Chris            | Burr         | cburr@rm.com    | OTEIS_Speaking_Test -<br>Oxford Test of English for<br>Schools - Speaking | S_OBT_S0_0001 -<br>Speaking Part 1_1           | In Progress | Nov 11, 2021,<br>1:23:48 PM | zSandpit - RM<br>TC | Nov 11, 2021,<br>1:33:03 PM | None     | Demo<br>2021-11-11 | Update        |
|   | CBT211109TT         | Demo             | Test-taker   | cburr@rm.com    | OTEfS_Reading_Test -<br>Oxford Test of English for<br>Schools - Reading   |                                                | Pending     |                             | zSandpit - RM<br>TC |                             | None     | Demo<br>2021-11-11 | Update        |
|   | CBT211109TT         | Demo             | Test-taker   | cburr@rm.com    | OTEfS_Speaking_Test -<br>Oxford Test of English for<br>Schools - Speaking |                                                | Pending     |                             | zSandpit - RM<br>TC |                             | None     | Demo<br>2021-11-11 | Update        |
|   | CBT211109TT         | Demo             | Test-taker   | cburr@rm.com    | OTEfS_Writing_Test -<br>Oxford Test of English for<br>Schools - Writing   | IN_OBT_W_HOLD -<br>Holding Page for<br>Writing | Releasing   | Nov 11, 2021,<br>1:27:06 PM | zSandpit - RM<br>TC | Nov 11, 2021,<br>1:33:08 PM | None     | Demo<br>2021-11-11 | Update        |

## Moving to the next module

- Once a test taker has has finished a module, they will pause
- To move them to the next module, select the test taker, choose 'Update' (or if selecting multiple test takers then choose 'Release Test Takers') then 'Release' and 'Save'

Our **Help & support site** has full step-by-step guidance to help you use the new platform: <u>https://support.oxfordtestofenglish.oup.com/</u>.

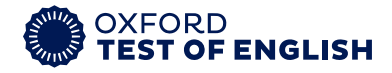

## Ending a test session and releasing results

- You must set a status of a session to 'complete' and add your Test Session Report in the 'Comments section' to complete a session
- Results will not be released until these steps are completed

| Session Details                                        |                                                                                | × |
|--------------------------------------------------------|--------------------------------------------------------------------------------|---|
| General                                                |                                                                                |   |
| Exam Centre                                            | Dummy5                                                                         |   |
| Session                                                | Test Session Turkey OTE- 01 March 🔹                                            |   |
| Test Takers                                            | 3 of 3 allocated                                                               |   |
| Status                                                 | Select status                                                                  |   |
| Send session information<br>to Test Taker              | Booked Complete Cancelled                                                      |   |
|                                                        | O Days before                                                                  |   |
| Additional information for<br>test takers              | Additional information for test takers                                         |   |
| Automatically release results to test takers? <b>O</b> | ✓ Yes X No                                                                     |   |
| Test Rooms Users Te                                    | est Takers Comments                                                            |   |
| O Comment(s) Comment                                   |                                                                                |   |
| Show: All Resolved                                     | Unresolved                                                                     |   |
| ▲ * * B I                                              | <u>U</u> × <sup>2</sup> × <sub>2</sub> ⋮ ⋮ ⋮ ⊡ ⊡ 66 11pt <u>A</u> × <u>A</u> × |   |
| whe a comment                                          |                                                                                |   |
| Comment                                                |                                                                                |   |
| × Close                                                | Save                                                                           | 1 |

Our **Help & support site** has full step-by-step guidance to help you use the new platform: <u>https://support.oxfordtestofenglish.oup.com/</u>. If you need further support please contact <u>otesupport@oup.com</u>

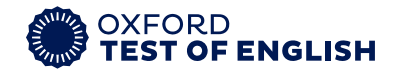

#### Hints and tips to get the most from the new platform

- IT Representatives don't need an Oxford Test of English account or access to the platform; they do however need to have an Oxford ID to install the Safe Exam Browser (SEB)
- Assign an Invigilator and all of the test takers to the test room before you start a session
- If you see a notification pop up in the new platform on the top right, you must read it, if you don't it could affect your session
- See a green tick in the enrolment screen beside test takers details if there's no tick, that means that the test taker has not completed registration and not accepted the invitation

| Π | Invigilator Testing<br>invigilatortesting@maillinator.com | 2 | 15/12/22 | $\otimes$                                                                   |
|---|-----------------------------------------------------------|---|----------|-----------------------------------------------------------------------------|
| Π | Invigilator testing UAT<br>invigilatoruat1@mailinator.com | < | 03/12/22 | $(\!\!\!\!\!\!\!\!\!\!\!\!\!\!\!\!\!\!\!\!\!\!\!\!\!\!\!\!\!\!\!\!\!\!\!\!$ |

- Ensure the test taker fills in ALL of the details in their invitation email
- Check your documents remember that you should have a printed list of test taker names, blank seating plan, latest copy of the Handbook and the Invigilator Check-list and Script ahead of a test session